(51) rootのパスワードを入力する

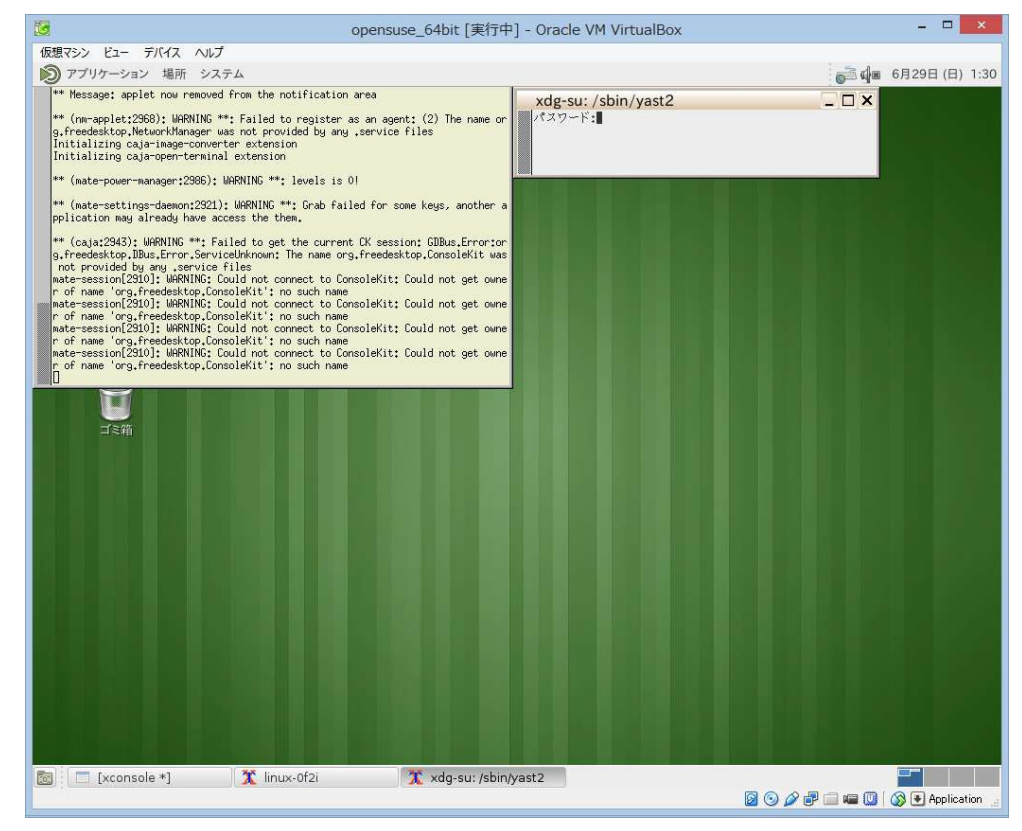

## (52) 「ソフトウエア管理」をクリック

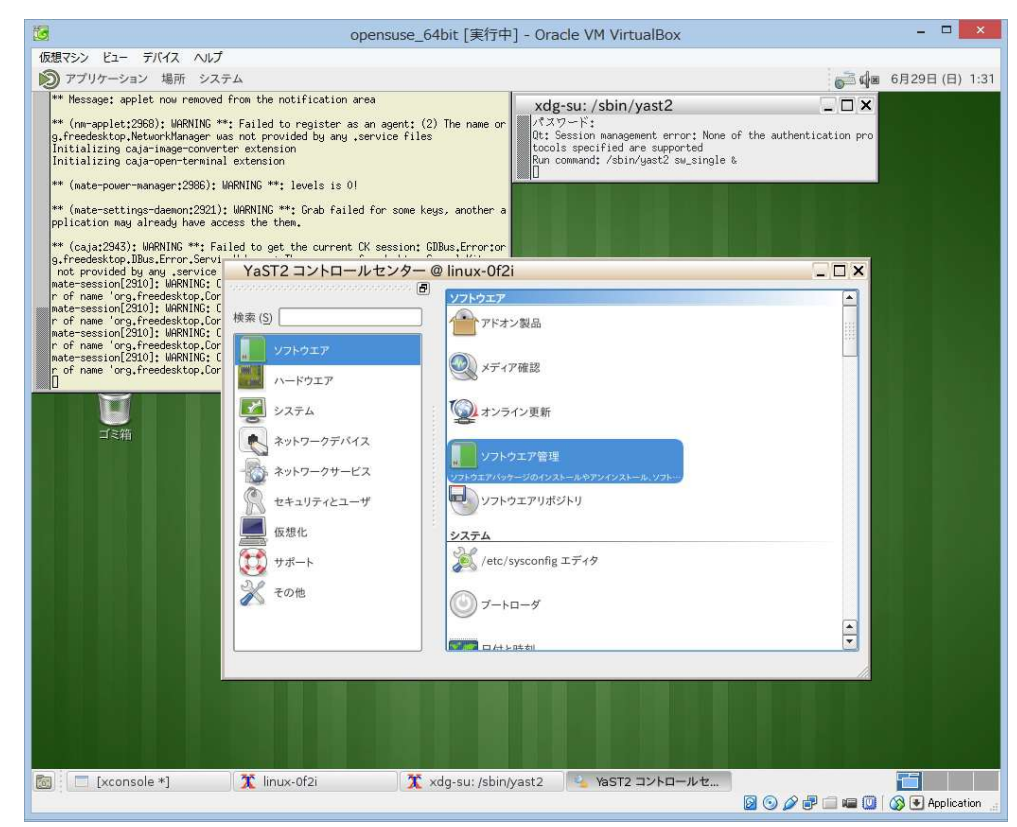

(53)「lightdm」を検索する

| 相コント じょ デル・ノコ               | 6 H 7      |                 | opensuse_64bit [                        | 実行中] - Oracle VM Vir                                | tualBox                                 |                    |
|-----------------------------|------------|-----------------|-----------------------------------------|-----------------------------------------------------|-----------------------------------------|--------------------|
| 想マンジ ビュー テハイス               | ヘレノ        |                 |                                         |                                                     |                                         | ada 68298 (B)      |
| VaST2                       | 22774      |                 |                                         |                                                     |                                         |                    |
| 「α」」2<br>ファイル (F) パッケージ (P) | 設定(G)      | 依存関係 (D) オ      | ブション(〇) さらなる機能                          | ミ(X) ヘルプ(H)                                         | クリックする                                  | 6と月間カレンタを表示        |
| 表示 (V) → 検索 (E) RP          | M グループ (R) | インストールの棚        | (J) (J) (J) (J) (J) (J) (J) (J) (J) (J) |                                                     |                                         |                    |
|                             |            |                 | an an that a                            |                                                     |                                         |                    |
| lightdm                     | •          | 検索 ( <u>S</u> ) | / パッケージ                                 | 概要                                                  | インストール済み(利用可能)                          | サイズ                |
|                             |            |                 |                                         |                                                     |                                         |                    |
| 检查计值                        |            |                 |                                         |                                                     |                                         |                    |
| ((未))亦                      |            |                 |                                         |                                                     |                                         |                    |
| ■ 名前(E) ■ キーワード(K)          |            |                 |                                         |                                                     |                                         |                    |
| ■ 概要 (M)                    |            |                 |                                         |                                                     |                                         |                    |
| □ 記明 (I)<br>□ RPM が "提供する   | もの" (R)    |                 |                                         |                                                     |                                         |                    |
| RPM が "必要とす                 | るもの* (Q)   |                 |                                         |                                                     |                                         |                    |
|                             |            |                 |                                         |                                                     |                                         |                    |
|                             |            |                 |                                         |                                                     |                                         |                    |
|                             |            |                 |                                         |                                                     |                                         |                    |
| 検索モード (M):                  |            |                 |                                         |                                                     |                                         |                    |
| 含む                          |            | -               |                                         |                                                     |                                         |                    |
|                             |            |                 |                                         |                                                     |                                         |                    |
|                             |            |                 | 1                                       |                                                     |                                         |                    |
| ana ana ana ana ana ana ana |            |                 |                                         |                                                     |                                         |                    |
| 大文字と小文字を区別                  | (V)        |                 |                                         | D 依存関係 バージョン 00 ファ                                  | イルー覧 変更ログ                               |                    |
| □ 大文字と小文字を区別                | I (V)      |                 | [説明 ( <u>E</u> )]技術データ (                | [) 依存関係 バージョン (V) ファ                                | イルー覧 変更ログ                               |                    |
| □ 大文字と小文字を区別                | I (V)      |                 | [説明 ( <u>E</u> )]技術データ (                | []  依存関係  バージョン (V)   ファ                            | イル一覧 変更ログ                               |                    |
| □ 大文字と小文字を区別                | I (V)      |                 | 説明 ( <u>E</u> ) 技術データ (                 | [) 依存関係 バージョン (V) ファ                                | イル一覧 変更ログ                               |                    |
| □ 大文字と小文字を区別                | 1 (V)      |                 | 説明 ( <u>E</u> ) 技術データ (                 | [〕] 依存関係   バージョン ( <u>V</u> )   ファ                  | イル一覧(変更ログ)                              |                    |
| □ 大文字と小文字を区別                | 1 (V)      |                 | 説明 (E)]技術データ (                          | [〕] 依存関係   バージョン (V)   ファ                           | イルー覧   変更ログ                             |                    |
| □ 大文学と小文学を区別                | 1 (V)      |                 | [説明(E)]技術データ(                           | [)   依存関係   バージョン ( <u>V</u> )   ファ                 | イル一覧「変更ログ」                              |                    |
| □ 大文学と小文学を区別                | 1 (V)      |                 | [説明 ( <u>E</u> )]技術データ (                | Ŋ   依存関係   バージョン (⊻)   ファ                           | イル一覧「変更ログ」                              |                    |
| □ 大文学と小文学を区別                | 1 (V)      |                 | [説明 ( <u>E</u> )]技術データ (                | D]依存開係  パージョン (Y)  ファ                               | イル一覧(変更ログ                               |                    |
| □ 大文学と小文学を区別                | 1 (V)      |                 | (説明 ( <u>6</u> )   技術データ (              | D]依存開係   バージョン ( <u>V</u> )   ファ                    | イル一覧 (変更ログ)                             |                    |
| □ 大文学と小文学を区別                | 1 (*)      |                 | 説明 (D)  技術デーク (                         | D)   依存関係   パージョン (V)   ファ                          | イル一覧 (変更ログ)                             |                    |
| □ 大文学と小文学を区別                |            |                 | 説明 (Đ)  技術デーク (                         | D)   依存開係   パージョン ( <u>V</u> )   ファ                 | イル一覧   変更ログ <br>(キャン                    | ·セル (C) ) ( 7線 (A  |
| □ 大文字と小文字を区別 □ 大文字と小文字を区別   | I (M)      | linux-0f2i      | [説明 (Ē) 技術データ (                         | 0)依存開係 (パージョン (V) (ファ<br>/sbin/wast2 ) ( ) ペッ YaST2 | イル一覧 (変更ログ)<br>(キャン<br>コントロールセ) 「「YaST2 | ・セル (C) ) [ 7解 (A) |

(54) 「lightdm」にチェックを入れ、「了解」をクリックし、インストール

|                                                | opensuse_64bit [美行中] - Oracle VM Virtu                                                                                                    | JalBox                                                                                                    |                                                           | . <b></b>                         |
|------------------------------------------------|----------------------------------------------------------------------------------------------------|----------------------------------------------------------------------------------------------------|-----------------------------------------------------------|-----------------------------------|
| 見マシン ビュー デバイス ヘルプ                              |                                                                                                    |                                                                                                    |                                                           |                                   |
| ) アプリケーション 場所 システム                             |                                                                                                    |                                                                                                    | 🚰 🖬 6月29                                                  | 日(日)1:                            |
| /aST2                                          |                                                                                                    |                                                                                                    |                                                           |                                   |
| ァイル (F) パッケージ (P) 設定 (G) 依存関係 (D) オ            | プション (Q) さらなる機能 (X) ヘルプ (H)                                                                                                    |                                                                                                    |                                                           |                                   |
| 表示 (V) 🚽 検索 (E) RPM グループ ( <u>R</u> ) インストールの概 | 要 ()                                                                                                    |                                                                                                    |                                                           |                                   |
|                                                |                                                                                                    |                                                                                                    |                                                           |                                   |
| lightdm · 横索 (S)                               | / パッケージ                                                                                                    | 概要                                                                                                    | インストール済み                                                  | サイズ                               |
|                                                | liblightdm-gobject-1-0                                                                                                    | LightDM GObject ベースのクライア···                                                                                               | 1.8.8-11.1                                                | 107.7 Ki                          |
|                                                | V lightdm                                                                                                    | 軽量かつ複数デスクトップ対応のディ…                                                                                                    | 1.8.8-11.1                                                | 311.1 K                           |
| 10 ± 11 0                                      | lightdm-gtk-greeter                                                                                                    | LightDM 向けの GTK ペースのグリー・                                                                                                  | 1.3.1-5.6.1                                               | 93.1 Ki                           |
| 快来对家                                           | ➡ lightdm-gtk-greeter-branding-openSUSE                                                                                                    | lightdm-gtk-greeter の openSUSE…                                                                                           | 1.3-5.1.1                                                 | 37.4 Ki                           |
| 🕱 名前(E)                                        | lightdm-gtk-greeter-lang                                                                                                    | lightdm-gtk-greeter 向け言語パッ…                                                                                               | 1.3.1-5.6.1                                               | 94.3 Ki                           |
| 🕱 キーワード (K)                                    | 🔽 lightdm-lang                                                                                                    | lightdm 向け言語パッケージ                                                                                                    | 1.8.8-11.1                                                | 106.0 K                           |
| 🕱 概要 (M)                                       | liblightdm-qt-3-0                                                                                                    | LightDM Qt-based Client Library                                                                                           | (1.8.8-11.1)                                              | 143.8 K                           |
| 🛄 説明 (I)                                       | lightdm-gobject-devel                                                                                                    | Development Files for liblightdm                                                                                          | (1.8.8-11.1)                                              | 273.2 K                           |
| RPM が "提供するもの" (R)                             | lightdm-gtk-greeter-branding-basedonopens…                                                                                                    | Provides lightdm-gtk-greeter bra                                                                                          | (13.1-3.4.2)                                              | 37.4 K                            |
| RPM が "必要とするもの" (Q)                            | lightdm-gtk-greeter-branding-upstream                                                                                                    | Upstream branding of lightdm-gt…                                                                                          | (1.3.1-5.6.1)                                             | 779                               |
| □ ファイル一覧                                       | lightdm-kde-greeter                                                                                                    | KDE Qt-based Greeter for LightDM                                                                                          | (0.3.2.1-2.2.1)                                           | 1.9 M                             |
|                                                | lightdm-kde-greeter-lang                                                                                                    | Languages for package lightdm-k…                                                                                          | (0.3.2.1-2.2.1)                                           | 150.6 K                           |
| <u>含む</u> ・                                    |                                                                                                    |                                                                                                    |                                                           |                                   |
| □ 大文字と小文字を区別 (V)                               |                                                                                                    |                                                                                                    |                                                           |                                   |
|                                                | 説明(E) 技術データ(I) 数存関係 パージョン(V) ファイ                                                                                                    | ルー発   変更ロク                                                                                                    |                                                           |                                   |
|                                                | lightdm - 軽量かつ複数デスクトップ対応のディスプレイマ                                                                                                    | ?ネージャ                                                                                                    |                                                           |                                   |
|                                                | LightDM is a lightweight, cross-desktop display mar<br>multiple GUIs, support for all display manager use o<br>fast performance. Due to its cross-platform nature g | ager. Its main features are a well-defi<br>ases, with plugins where appropriate<br>reeters can be written in several tool | ned greeter API a<br>low code compl<br>kits such as Qt ar | allowing<br>exity, and<br>nd GTK. |
|                                                |                                                                                                    | <b>+</b> *                                                                                                    | マンセル (C) )                                                | 了解(A)                             |
| Txconsole *]                                   | 🏋 xdg-su: /shin/vast2 🔍 Vast2 =                                                                                                    | 1250-127 1 VaST2                                                                                                    |                                                           |                                   |
|                                                | A Aug sut /sbirityustz                                                                                                    |                                                                                                    |                                                           | Applicativ                        |

(55) 起動用ログイン画面の設定を行うので、「/etc/sysconfig エディタ」をクリック

| 3                                                                                                    | opensi                                                                                                    | use_64bit [実行中] - Oracle VM VirtualBox                                                                                                    |                           | ×    |
|----------------------------------------------------------------------------------------------------|----------------------------------------------------------------------------------------------------|----------------------------------------------------------------------------------------------------|---------------------------|------|
| 仮想マシン ビュー デバイス ヘルプ                                                                                                    |                                                                                                    |                                                                                                    |                           |      |
| 🔊 アプリケーション 場所 システ                                                                                                    | 4                                                                                                    |                                                                                                    | 🚔 🕼 6月29日 (日)             | 1:33 |
| <pre>** Hessage: applet now removed i<br/>** (n=applet:288): MARNING **<br/>g.freadestop.NetworkInnager was<br/>initializing caja-image-convert<br/>Initializing caja-open-terminal<br/>** (mate-power-manager:2386): M<br/>** (mate-settings-daemon:2321):<br/>pplication may already have accc<br/>** (caie-9242): MCBMING **. Eai</pre> | From the notification area<br>; Failed to register as an ag<br>s not provided by any .servic<br>extension<br>RWING **: levels is 01<br>WERNING **: Grab failed for<br>set the denset for set | ent: (2) The name or<br>flocols specified are supported<br>Run command: /bbin/yast2 su_single &<br>Run command: /bbin/yast2 su_single &<br>Run command: /bbin/yast2 su_single &<br>Run command: /bbin/yast2 susconfig &<br>some keys, another a                                                                                                    |                           |      |
| g,freedesktop,DBus,Error,Servi                                                                                                    | Teo to get the current of ses                                                                                                    |                                                                                                    |                           |      |
| nate-session[2310]; WRNING; C<br>r of name 'org.freedesttop.Cor<br>nate-session[2310]; WRNING; C<br>r of name 'org.freedesttop.Cor<br>nate-session[2310]; WRNING; C<br>r of name 'org.freedesttop.Cor<br>name 'org.freedesttop.Cor<br>name 'org.freedesttop.Cor<br>name 'org.freedesttop.Cor                                               | 様素 (5)<br>▼ 70-ドウエア<br>● フステム<br>ネットワークデバイス<br>→ ネットワークデバイス<br>→ ネットワークザービス<br>● セキュリティとユーザ<br>● 仮想化<br>● ジ<br>● サポート<br>→ その他                                                               | <ul> <li>アトラエブ</li> <li>アトランズ</li> <li>アトオン製品</li> <li>シティア確認</li> <li>オンライン更新</li> <li>ソフトウエア管理</li> <li>ソフトウエア管理</li> <li>ソフトウエア管理</li> <li>ソフトウエアリポジトリ</li> <li>システム</li> <li>/ctc/sysconfig エディク</li> <li>/retc/sysconfig エディク</li> <li>/retc/sysconfig エディク</li> <li>/retc/sysconfig エディク</li> <li>/retc/sysconfig エディク</li> <li>/retc/sysconfig エディク</li> <li>/retc/sysconfig エディク</li> <li>/retc/sysconfig エディク</li> </ul> |                           |      |
| [xconsole *]                                                                                                    | X linux-0f2i                                                                                                    | 🌋 xdg-su: /sbin/yast2   🍡 YaST2 コントロールセ  <br>  🛛 💿 🖉                                                                                                    | ت<br>ک 🖓 🕞 🛥 🔘 🌾 Applicat | ion  |

(56) 「DISPLAYMANAGER」を選択し、右に「lightdm」と入力し、「OK」をクリック

| 13                                                                                                    | opensuse_64bit [実行中] - Oracle VM VirtualBox                                                                                                    | - 🗆 🗙                         |
|----------------------------------------------------------------------------------------------------|----------------------------------------------------------------------------------------------------|-------------------------------|
| 仮想マシン ビュー デバイス ヘルプ                                                                                                    |                                                                                                    |                               |
| 🔊 アプリケーション 場所 システム                                                                                                    |                                                                                                    | 👼 🕼 🛛 6月29日 (日) 1:35          |
| YaST2 - /etc/sysconfig エディタ                                                                                                    |                                                                                                    |                               |
| <ul> <li>Deskton</li> <li>Generate TroaP ENTRIES</li> <li>Generate Joo Font Serup</li> <li>Generate Jova Font Serup</li> <li>Bytecobe BitMAPS</li> <li>Bytecobe BitMAPS</li> <li>Bislay manager</li> <li>Display Manager A</li> <li>Display Manager A</li> <li>Display Manager</li></ul> | ※ /etc/sysconfig エディタ<br>現在の選択: Desktop/Display manager Eget (E): DSPLAYMANAGER Ightdm アイル: /etc/sysconfig/displaymanager スカ可能な健: kdm, kdm3, kdm4, xdm, gdm, wdm, entrance, console または任意の結<br>定度: BP: Here you can set the default Display manager (kdm/xdm/gdm/wdm/entrance/console), all changes in this file require a restart of the displaymanager NUT | ▼ 既定 ())                      |
| 🔯 📃 [xconsole *] 🏾 🏋 linu:                                                                                                    | k-Of2i 🛛 🕺 xdg-su: /sbin/yast2 🏻 🖕 YaST2 コントロールセ 🍡 YaST                                                                                                    | 2 - /etc/sysco····            |
|                                                                                                    |                                                                                                    | 🖉 🗬 🗐 🚛 🔟 🛛 🐼 💽 Application 🕠 |

(57) 「保存」をクリック

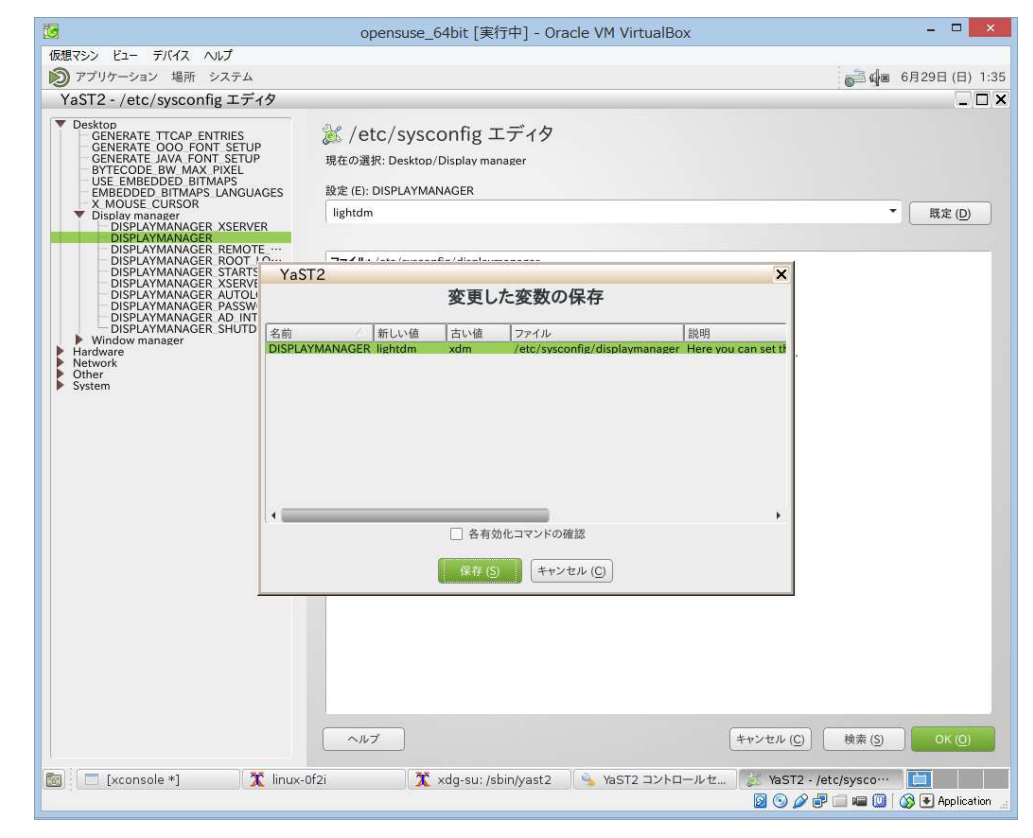

## (58) 「DISPLAYMANAGER REMOTE ACCESS」を選択し、「yes」を選択

| 3                                                                                                    | opensuse_64bit [実行中] - Oracle VM VirtualBox                                                                                                    | - 🗆 🗙                                                                    |
|----------------------------------------------------------------------------------------------------|----------------------------------------------------------------------------------------------------|--------------------------------------------------------------------------|
| 仮想マシン ビュー デバイス ヘルプ                                                                                                    |                                                                                                    |                                                                          |
| 🔊 アプリケーション 場所 システム                                                                                                    |                                                                                                    | 🚰 🕼 6月29日 (日) 1:3                                                        |
| YaST2 - /etc/sysconfig エディタ                                                                                                    |                                                                                                    |                                                                          |
| V Desktop     GeNERATE TCAP ENTRIES     GENERATE DOO FONT SETUP     GENERATE JAVA FONT SETUP     GENERATE JAVA FONT SETUP     GENERATE JAVA FONT SETUP     GENERATE JAVA FONT SETUP     USE EMBEDDED BITMAPS     EMBEDDED BITMAPS     EMBEDDED BITMAPS     EMBEDDED BITMAPS     DISPLAYMANAGER XERVER     DISPLAYMANAGER ROOT LO     DISPLAYMANAGER ROOT LO     DISPLAYMANAGER ROOT LO | <section-header><section-header><text><text><text><text><text><text><text></text></text></text></text></text></text></text></section-header></section-header> | <ul> <li>展定(2)</li> <li>展定(2)</li> <li>(換索(5))</li> <li>OK(2)</li> </ul> |
| 🛅 📃 [xconsole *] 🍡 🛣 linux                                                                                                    | 0f2i 🏾 🌋 xdg-su: /sbin/yast2 🐴 YaST2 コントロールセ 🎉 YaST2                                                                                                    | ? - /etc/sysco…                                                          |
|                                                                                                    | 🕅 🔘 4                                                                                                    | 🛿 🗬 🗐 🖷 🔟 🛛 🐼 💽 Application                                              |

## (59) 「DISPLAYMANAGER XSERVER TCP PORT 6000 OPEN」を選択し、「yes」を選択

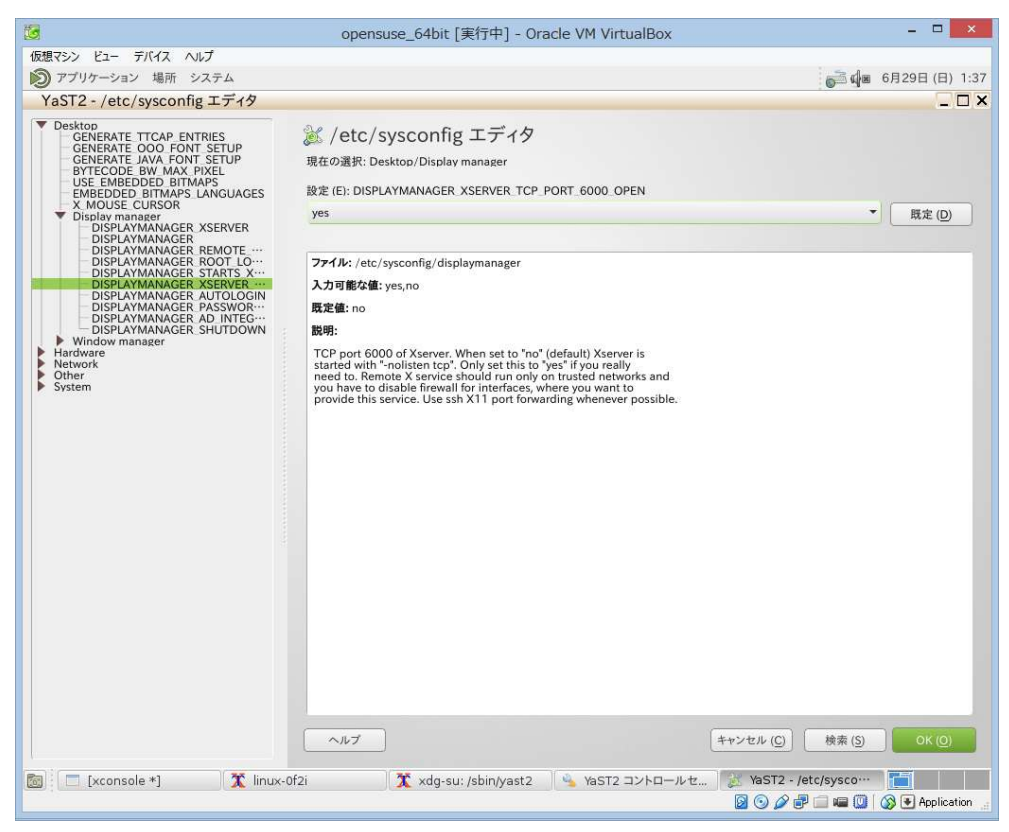

## (60) 「DISPLAYMANAGER PASSWORD LESS LOGIN」を選択し、好みで選択し、「OK」をクリックし、「保存」をクリック

| 10                                                                                                    | opensuse_64bit [実行中] -                                                                          | Oracle VM V               | /irtualBo> | ¢                  | - 🗆 🗙                       |
|----------------------------------------------------------------------------------------------------|-------------------------------------------------------------------------------------------------|---------------------------|------------|--------------------|-----------------------------|
| 仮想マシン ビュー デバイス ヘルプ                                                                                                    |                                                                                                 |                           |            |                    |                             |
| 🔊 アプリケーション 場所 システム                                                                                                    |                                                                                                 |                           |            |                    | 🚰 🕼 6月29日 (日) 1:38          |
| YaST2 - /etc/sysconfig エディ                                                                                                    | (夕                                                                                              |                           |            |                    | _ 🗆 X                       |
| Desktop     GENERATE TTCAP ENTRIES     GENERATE DOO, FONT SETUP     GENERATE JAVA FONT SETUP     BYTECODE EW. MAX. PYKEL     USE EMBEDDED BITMAPS     EMBEDDED BITMAPS     EMBEDDED BITMAPS     EMBEDDED BITMAPS     DISPLAYMANAGER XSERVEF     DISPLAYMANAGER XSERVEF     DISPLAYMANAGER ST | ※ /etc/sysconfig エディ<br>現在の選択: Desktop/Display manager<br>設定 (E): DISPLAYMANAGER PASSWORD<br>no | 夕                         |            |                    | ▼ 風定(0)                     |
| DISPLAYMANAGER ROOT                                                                                                    | V-T2                                                                                            |                           |            | Y                  |                             |
| DISPLAYMANAGER XSERVE<br>DISPLAYMANAGER AUTOLI<br>DISPLAYMANAGER PASSW<br>DISPLAYMANAGER DINT                                                                                                    | 変更した変数                                                                                          | 数の保存                      |            | î                  |                             |
| DISPLAYMANAGER SHUTD                                                                                                    | 名前                                                                                              | / 新しい値                    | 古い値        | ファイル               |                             |
| Hardware                                                                                                    | DISPLAYMANAGER REMOTE ACCESS                                                                    | ves                       | no         | /etc/sysconfig/    |                             |
|                                                                                                    | ・                                                                                               | ドの確認<br>キャンセル ( <u>C)</u> |            | ,                  |                             |
|                                                                                                    | ~1/2                                                                                            |                           |            | キャンセル ( <u>C</u> ) | 検索 (5) OK (0)               |
| 🔯 📃 [xconsole *]                                                                                                    | 🕻 linux-0f2i 🛛 🕱 xdg-su: /sbin/yast                                                             | :2 🛛 🐁 YaS                | T2 コントロー   | -ルセ 🎉 YaST2 -      | - /etc/sysco…               |
|                                                                                                    |                                                                                                 |                           |            | 🛛 🗿 🖉              | 🗗 🗐 💷 🔟 🛛 🐼 💽 Application 💡 |

(61) コマンドプロンプトより、「su」を入力し、enter、rootパスワードを入力し、enter、 「reboot」と入力し、enterで再起動する

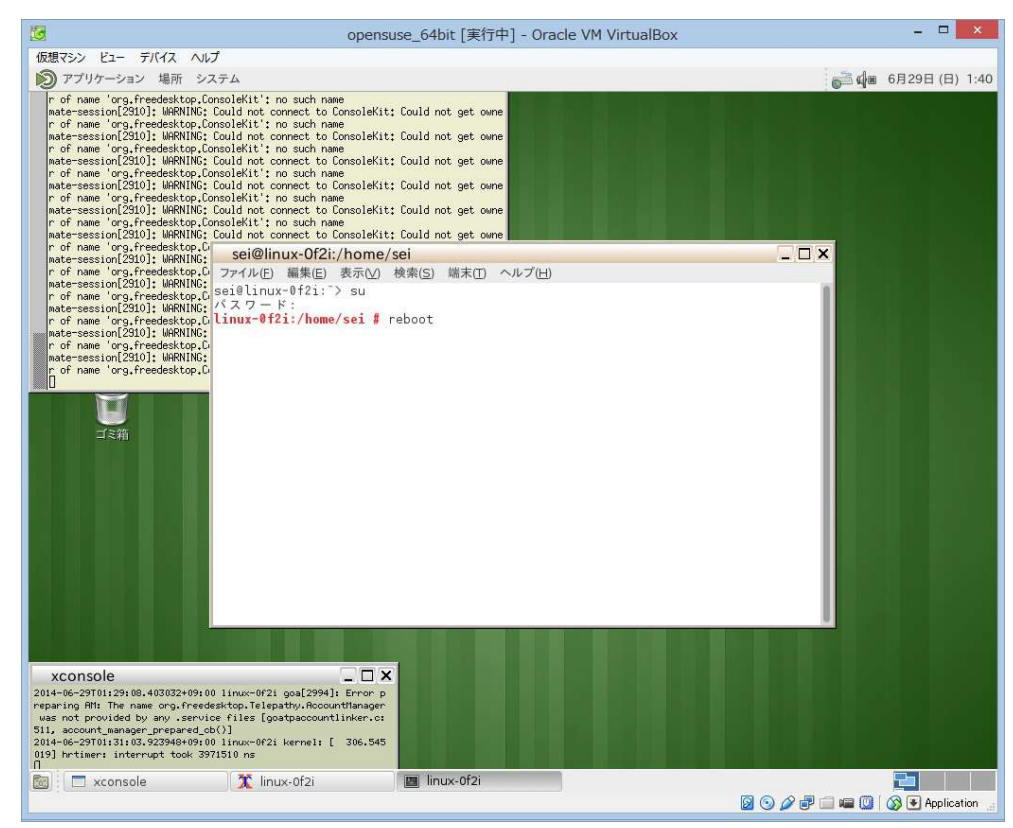

(62) 再起動後、「MATE」を選択し、パスワードを入力し、「ログイン」をクリックすると、MATEが起動する

| 10                 | opensuse_64bit [実行中] - Oracle VM VirtualBox | - 🗆 × |
|--------------------|---------------------------------------------|-------|
| 仮想マシン ビュー デバイス ヘルプ |                                             |       |
|                    |                                             |       |
|                    | linux-0f2i                                  |       |
|                    | sei           その他           パスワード:          |       |
|                    |                                             |       |